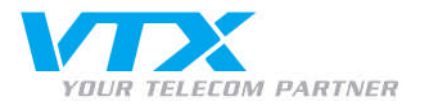

# inrichtung Entourage 2004/2008

• Melden Sie sich mit den Benutzerdaten im Control Panel (https://vtxhex.ch/controlpanel) an.

| YOUR TELECOM PARTNER |                                                         | Tosted Exchange<br>Control Panel |
|----------------------|---------------------------------------------------------|----------------------------------|
|                      | Login bei VTX                                           |                                  |
|                      | Benutzername: Passwort: Saraher                         |                                  |
|                      | Login                                                   |                                  |
|                      | C opy right © 1999-2010 P arallels. All rights reserved |                                  |
|                      |                                                         |                                  |
|                      |                                                         |                                  |
|                      |                                                         |                                  |
|                      |                                                         |                                  |
|                      |                                                         |                                  |
|                      |                                                         |                                  |
|                      |                                                         |                                  |

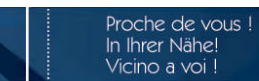

HEX2007\_HowTo\_Entourage2004\_2008-Einrichtung DE – 03/2010

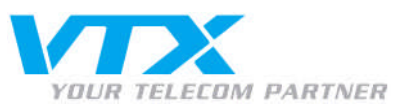

Gelangen Sie über **Exchange-Mailbox > Mailboxen** zur Übersicht sämtlicher aktivierten Mailboxen und wählen Sie die einzurichtende Mailbox mit einem Klick aus:

|                                                        |                               |                           |                         |            |             | Peter Preuss (Account-ID: 10002 | 42)    |                              |
|--------------------------------------------------------|-------------------------------|---------------------------|-------------------------|------------|-------------|---------------------------------|--------|------------------------------|
| YOUR TELECOM PARTNER                                   | Hosting   Mein Account        |                           |                         |            |             | Logo                            | ut 🖸 🗖 | sted Exchange<br>ntrol Panel |
| Abonnement: 1000362 📩                                  | Hosting > Konfiguration und A | dministration > Exchange  |                         |            |             |                                 |        | Screen ID: 2.52.02.01        |
| Konfiguration und                                      | 🍕 Mailboxen                   |                           |                         |            |             |                                 |        | ( <u>Aktu ali sie ren</u>    |
| D om ain-Ü bersicht                                    | 2 Element/e) inscressamt      |                           |                         |            |             |                                 | Elemen | te pro Seite: 25 50 100      |
| 🍵 E xch ange                                           | ID Anzeigename                | Login                     | F-Mail-Adresse          | Größe      | Größenlimit | Mailboy-Template                | Status |                              |
| → Mailboxen                                            |                               | Login<br>user@utstev.tect |                         | 0 KB (0%)  | 100 MR      | Outlook Mailbox                 | Remit  |                              |
| → Kontakte                                             |                               | user@vculex.test          | user@vc.nex.tesc        | 0 KB (0%)  | 100 MB      | Output manbox                   | Select |                              |
| → V erteilerlisten                                     | 4869 paperlapap               | paperlapap@vtohex.test    | p aperlapap@vt>hex.test | 0 K B (0%) | 100 MB      | O utlook-Mailbox                | Bereit |                              |
| <ul> <li>Öffentliche Ordner</li> </ul>                 | 2 Element(e) insgesamt        |                           |                         |            |             |                                 | Elemen | te pro Seite: 25 50 100      |
| <ul> <li>Speicherplatz-</li> <li>Nutzungsbe</li> </ul> | Maria Mathan bigadiana        |                           |                         |            |             |                                 |        | 1. Taskas                    |
| ✓ Postini E-mail Security                              | Nede Manbox hinzaragen        |                           |                         |            |             |                                 |        | EUSENBI                      |
| SharePoint                                             |                               |                           |                         |            |             |                                 |        |                              |
| 🙀 Dienstbenutzer                                       |                               |                           |                         |            |             |                                 |        |                              |
| 🔚 Statistiken und Analysen                             |                               |                           |                         |            |             |                                 |        |                              |
|                                                        |                               |                           |                         |            |             |                                 |        |                              |
|                                                        |                               |                           |                         |            |             |                                 |        |                              |
|                                                        |                               |                           |                         |            |             |                                 |        |                              |
|                                                        |                               |                           |                         |            |             |                                 |        |                              |
|                                                        |                               |                           |                         |            |             |                                 |        |                              |
|                                                        |                               |                           |                         |            |             |                                 |        |                              |
|                                                        |                               |                           |                         |            |             |                                 |        |                              |
|                                                        |                               |                           |                         |            |             |                                 |        |                              |
|                                                        |                               |                           |                         |            |             |                                 |        |                              |
|                                                        |                               |                           |                         |            |             |                                 |        |                              |
|                                                        |                               |                           |                         |            |             |                                 |        |                              |
|                                                        |                               |                           |                         |            |             |                                 |        |                              |
|                                                        |                               |                           |                         |            |             |                                 |        |                              |
|                                                        |                               |                           |                         |            |             |                                 |        |                              |

© Copyright 1999-2008 Parallels Alle Rechte vorbehalten

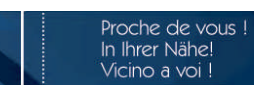

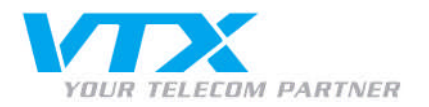

• Notieren Sie sich den Login-Namen (E-Mail-Adresse) sowie das Passwort. Sollte das Passwort nicht sichtbar sein, klicken Sie auf **Passwort anzeigen**.

| VTX                                                                                                    | Hosting   Mein Account                                                                                                    | Peter Preuss (Account-ID :                                                                                                    | 1000242)  Incomplete International International Internati |
|----------------------------------------------------------------------------------------------------|----------------------------------------------------------------------------------------------------|----------------------------------------------------------------------------------------------------|----------------------------------------------------------------------------------------------------|
| Abonnement: 1000362                                                                                                    | Hosting > Konfiguration<br>paper lapap (paper<br>Allgemein E-Mail-Adres                                                                      | und Administration > Euchange > Mailboxen<br> apap)<br>en ] Um Ks   Weikerleitung   Mitglied von   Berechtigungen   Schutz                                                                                                    | Screen ID: 2.52.02.05                                                                                                    |
| 🎓 Exchange                                                                                                    | Dienstbenutzer                                                                                                    |                                                                                                    |                                                                                                    |
| Mailboxen     Kortakte     Kortakte     Verteiefinkan     Öffenkliche Ordner     Speicherplats-<br>Nutzungsbe     Postni E-mail Securky     Speicherbatzen     Speicherbatzen     Speicherbatzen     Speicherbatzen     Speicherbatzen     Speicherbatzen     Speicherbatzen | Anzeigename:<br>Login:<br>Passwort:<br>Aktiviert:                                                                                            | Daperlabag<br>paperlapag@vbhex.test<br>*******<br>Passwort anzeigen<br>@ Ja                                                                                                    |                                                                                                    |
|                                                                                                    | Alias:<br>Windows<br>Domain\Benutzername:<br>Mailbox-Template:<br>Im Adressbuch<br>anzeigen:<br>Status:                                      | paperlapap<br>HOSTING(paperlapap<br>Outdok-Malbox<br>@ Jo<br>@ Bereit                                                                                                    |                                                                                                    |
|                                                                                                    | Zugriff auf Maibox<br>Dutlook Web Access<br>(OWA):<br>Outlook-Zugriff:<br>Outlook-Lizenz des<br>Anbieters:<br>ActiveSync:<br>JMAP4:<br>POP3: | Aktiviek bttps://mail.business-exchange.ch/ow/a/ 6+  Aktiviek Setup-Informationen anzeigen 6+  Aktiviek Setup-Informationen anzeigen 6+  Aktiviek Setup-Informationen anzeigen 6+  Aktiviek Setup-Informationen anzeigen 6+  Aktiviek Setup-Informationen anzeigen 6+ |                                                                                                    |
| © Copyright 1999-2008 Parallels<br>Alle Rechte vorbehalten                                                                                                    |                                                                                                    |                                                                                                    | B earbeiten 🚽                                                                                                    |

A **VTX** TELECOM COMPANY

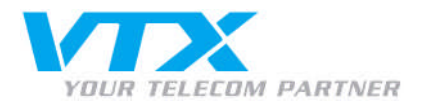

### • Nun öffnet sich folgendes Fenster:

## Wählen Sie den Mail-Client aus, der konfiguriert werden soll:

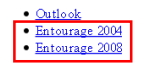

### Konfigurieren von Outlook für die Verbindung zum Exchange Server

Wir empfehlen, Outlook 2007 als Mail-Client zu verwenden, um alle von Exchange Server 2007 angebotenen Features nutzen zu können Bitte wählen Sie die geeignete Konfigurationsvariante aus

#### Outlook 2007-Konfiguration mit Autodiscoverv

Outlook 2007 unterstützt das Feature Autodiscovery, für das Sie nur Ihre E-Mail-A dresse und Ihr Kennwort eingeben müssen. Die Verbindung zu Ihrer Mailboxwird automatisch konfiguriert.

- $1. W{\"a}hlen Sie Start > Control Panel > Mail. Das Dialogfenster E-Mail-Einrichtung wird angezeigt.$
- Klicken Sie auf die Schaltfläche **Profile anzeigen**. Das E-Mail-Dialogfeld wird angezeigt. Stellen Sie sicher, dass die Option **Profil auswählen** aktiviert ist, und klicken Sie auf die Schaltfläche Hinzufügen.
- 4. Geben Sie den Profilnamen in das Dialogfeld ein und klicken Sie auf OK.
- Geben Ste dur Frömmannen und Parogeten der bieder Thur Name und E-Mail-Adresse aus.
   Fullen Ste bei der Exchange-Anmelde aufförderung Ihren Malbox-Anmeldenamen paperlapan@utxhex.test und Ihr Passwort ein.
   Outlook versucht, Ihre Mailbox-Enstellungen über eine sichere Internetverbindung abzurufen. Sie könnten aufgefördert werden, Outlook die Umleitung von einer unsicheren Site auf eine sichere Site zu erlauben. Gestatten Sie
- diese Umleitung.

#### Konfigurationsskript für Outlook 2003 und Outlook 2007

- Klicken Sie auf den entsprechen den Link, um das <u>Outlook Profil-Konfigurationsskript</u> herunterzuladen, und speichem Sie es auf Ihrer Festplatte
- Stellen Sie sicher, dass Outlook nicht läuft.
- 3. Doppelklicken Sie auf das Skript, das Sie heruntergeladen haben, um es auszuführen.
   4. Das Outlook-Profil wird konfiguriert und Outlook wird gestartet.
- 5. Geben Sie bei der Anmeldeaufforderung Ihren Exchange-Anmeldenamen paperlapap@vtxhex.test und das Passwort ein
- 6. Wählen Sie das neue Outlook-Profil paperlapap (paperlapap) im Dialogfeld Profil wählen aus und wiederholen Sie die Eingabe Ihres Exchange-Anmeldenamens und des Passworts.

#### Erweiterte Outlook-Konfiguration

Wenn Sie das Outlook-Profil nicht mithilfe des Skripts automatisch konfigurieren möchten, können Sie eine Textdatei mit den Einstellungen für den Verbindunge aufbau mit Ihrer Mailbox herunterladen und von Hand importieren

- 1. Klicken Sie auf den folgen den Link, um das Outlook-Profil herunterzuladen, und speichern Sie es auf Ihrer Festplatte, beispielsweise unter \* C\OutlookProfile.prf\*
- Stellen Sie sicher, dass Outlook nicht läuft. 3. Wählen Sie Start > Ausführ en und führen Sie den folgenden Befehl aus

outlook.exe /importprf "C:\OutlookProfile.prf"

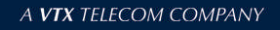

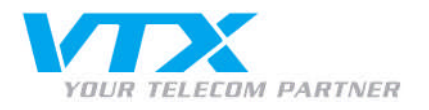

Durch klicken auf die Links Entourage 2004 oder Entourage 2008 gelangen Sie zu folgender Anleitung:

## Konfigurieren von Entourage 2004 für die Verbindung mit dem Exchange-Server So konfigurieren Sie Ihren Entourage 2004 Mail-Client für den Verbindungsaufbau mit Ihrer Mailbox auf dem Exchange-Server Öffnen Sie Entourage 2004 Klicken Sie auf Entour age und wählen Sie Kontoeinstellungen Klicken Sie auf Neu. Geben Sie paperlapap @ytzhex.test im Feld E-mail-Adresse ein. Aktivieren Sie das Kontrollkästehen Mein Konto befindet sich auf dem Exchange-Server. Klicken Sie auf Konto manuell konfigurieren. Füllen Sie die folgen den Felder aus: o Geben Sie paperlapa @withex.test in das Feld Kontoname ein. o Geben Sie paperlapa @withex.test in das Feld Kontoname ein. o Geben Sie har Mailbox-Passwort in das Feld Passwort ein. o Geben Sie HOSTING in das Feld Domain ein. Octoverofile and the second and the second and the se · Geben Sie Ihren Namen in das Namenfeld ein Occord Ste zur Registerkarte Erweitert Aktivieren Sie das Kontrollkästchen DAV-Dienst erfordert sicher e Verbindung (SSL). Klicken Sie auf OK Schließen Sie das Fenster Konten. Konfigurieren von Entourage 2008 für die Verbindung mit dem Exchange-Server So konfigurieren Sie Ihren Entourage 2008 Mail-Client für den Verbindungsaufbau mit Ihrer Mailbox auf dem Exchange-Server. Öffnen Sie Entourage 2008 Content Sie motorage 2008 Klicken Sie auf Brour age und wählen Sie Kontoeinstellungen Klicken Sie den Kontotyp Exchange. Klicken Sie auf OK Vennov 5. Füllen Ste die folgenden Felder aus: o. Geben Sie paperlapap@vtxhex.test in die Felder Konton ane und E-Mail-Adresse ein. Geben Sie hren Namen in das Feld Name ein. Geben Sie paperlapap im Feld Kontok emung ein. Geben Sie Ihr Mailbox-Passwort in das Feld Passwort ein. Octor for an Analos a to vor in war to a raw of the second control of the second control of the Analos and the second control of the Analos and the second control of the Analos and the second control of the Analos and the second control of the Analos and the second control of the Analos and the second control of the Analos and the second control of the Analos and the Analos and th o Aktivieren Sie das Kontrollkästchen DAV-Diensterfordert eine sichere Verbindung (SSL). Klicken Sie auf OK Schließen Sie das Fenster Konten

• Folgen Sie nun den Installationsanweisungen.

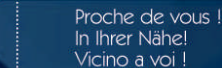